# 组态王 7.5 数据存入 access 数据库例程

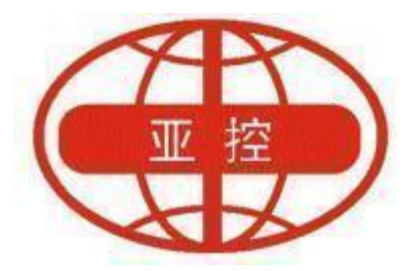

## 用户文档

北京亚控科技发展有限公司

# 2022年6月

北京亚控科技发展有限公司 ~1~

# 目 录

| <u> </u> | 新建设备和变量            | 3 |
|----------|--------------------|---|
| <u> </u> | 新建记录体和表格模板         | 4 |
| 三,       | 新建数据库以及配置 ODBC 数据源 | 5 |
| 四、       | 新建画面               | 8 |

本例程主要是演示组态王如何将数据存入第三方数据库,通过 SQL函数执行插入数据,以及 KVADODBGrid 控件查询存入数据库的历 史数据。

#### 一、 新建设备和变量

使用亚控仿真 plc

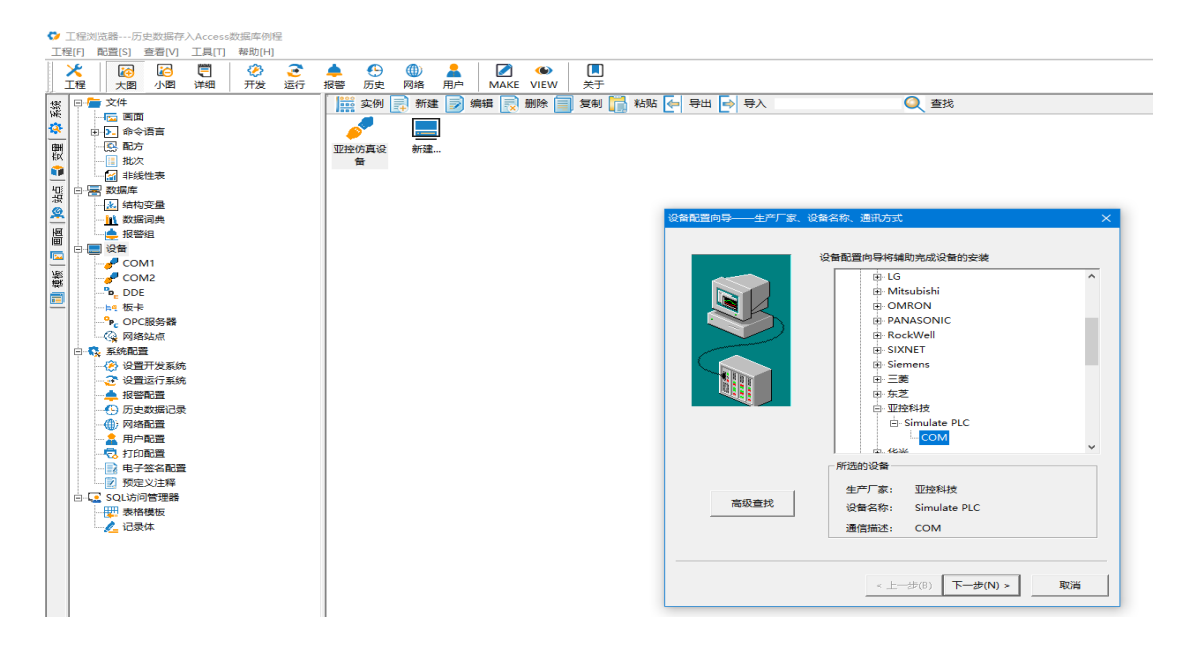

#### 建立变量

|             |                        | 100 100 Too Box Too | <b>B</b> X      | () #til |                          |           |           |              |
|-------------|------------------------|---------------------|-----------------|---------|--------------------------|-----------|-----------|--------------|
|             |                        |                     | ウハ<br>本島米町      |         | 36402/Dets               | *方葉       | 121510    | 体々半刑         |
| B.D. 命令语言   | States                 | 30.00300.02         | 大田央山            | 1       | ABOR OF M                | 101718    | 10(10/10) | 1000<br>1000 |
| - 🖸 配方      | Chfunth                |                     | 内容失望            | 2       |                          |           |           | 大田伯<br>王依々   |
|             | S SDay                 |                     | 内容实现            | 3       |                          |           |           | 干浆之          |
|             | SHour                  |                     | 内庭空刑            | 4       |                          |           |           | 干笨么          |
| ○○○○ 数据库    | SMinute                |                     | 内存定型            | 5       |                          |           |           | 于软尖          |
| 1 (林田安曇     | Second \$              |                     | 内存实现            | 6       |                          |           |           | 无签名          |
|             | SDate                  |                     | 内存字符串           | 7       |                          |           |           | 无签名          |
| 127749      | 📬 STime                |                     | 内存字符串           | 8       |                          |           |           | 无签名          |
| 10.00       | SUserName              |                     | 内存字符串           | 9       |                          |           |           | 无签名          |
| COMI        | 🗊 \$AccessLevel        |                     | 内存实型            | 10      |                          |           |           | 无签名          |
| COMI        | 📦 \$StartHistoryRecord |                     | 内存高数            | 11      |                          |           |           | 无签名          |
| COM2        | StartAERecord          |                     | 内存高数            | 12      |                          |           |           | 无签名          |
| DDE         | StartSystemScripts     |                     | 内存高散            | 13      |                          |           |           | 无签名          |
| NG 80-F     | SNewAlarm              |                     | 内存高散            | 14      |                          |           |           | 无签名          |
| OPC服务器      | SRedundantStatus       |                     | 内存整型            | 15      |                          |           |           | 无签名          |
| - 🥝 网络站点    | SMillisecond           |                     | 内存实型            | 16      |                          |           |           | 无签名          |
| 日 💱 系統配置    | SNetStatus             |                     | 内存提出            | 17      | NUMBER OF STREET, ST. AN |           |           | 大签名          |
| - 🤔 设置开发系统  | 11 液位                  |                     | 1/0实型           | 21      | 亚理的真设情                   | INCREA100 |           | 大签名          |
|             | 「「「」」「「」」              |                     | 1/0头型           | 22      | 业理仿真设备                   | INCREA101 |           | 大型省          |
| - 📥 接替配置    |                        |                     | 1/03420         | 23      | 业理伤具设备                   | INCREA102 |           | 大型省          |
| - 19 历史数据记录 |                        |                     | (1) 10 10 10 IN | 24      |                          |           |           | 无效合          |
|             |                        |                     | PSTPZKAK        | 23      |                          |           |           | 70.2210      |
|             | 4 P 77(12              |                     |                 |         |                          |           |           |              |
|             |                        |                     |                 |         |                          |           |           |              |
| ● ●子茨文部署    |                        |                     |                 |         |                          |           |           |              |
|             |                        |                     |                 |         |                          |           |           |              |
|             |                        |                     |                 |         |                          |           |           |              |
|             |                        |                     |                 |         |                          |           |           |              |
|             |                        |                     |                 |         |                          |           |           |              |

拼接字符串

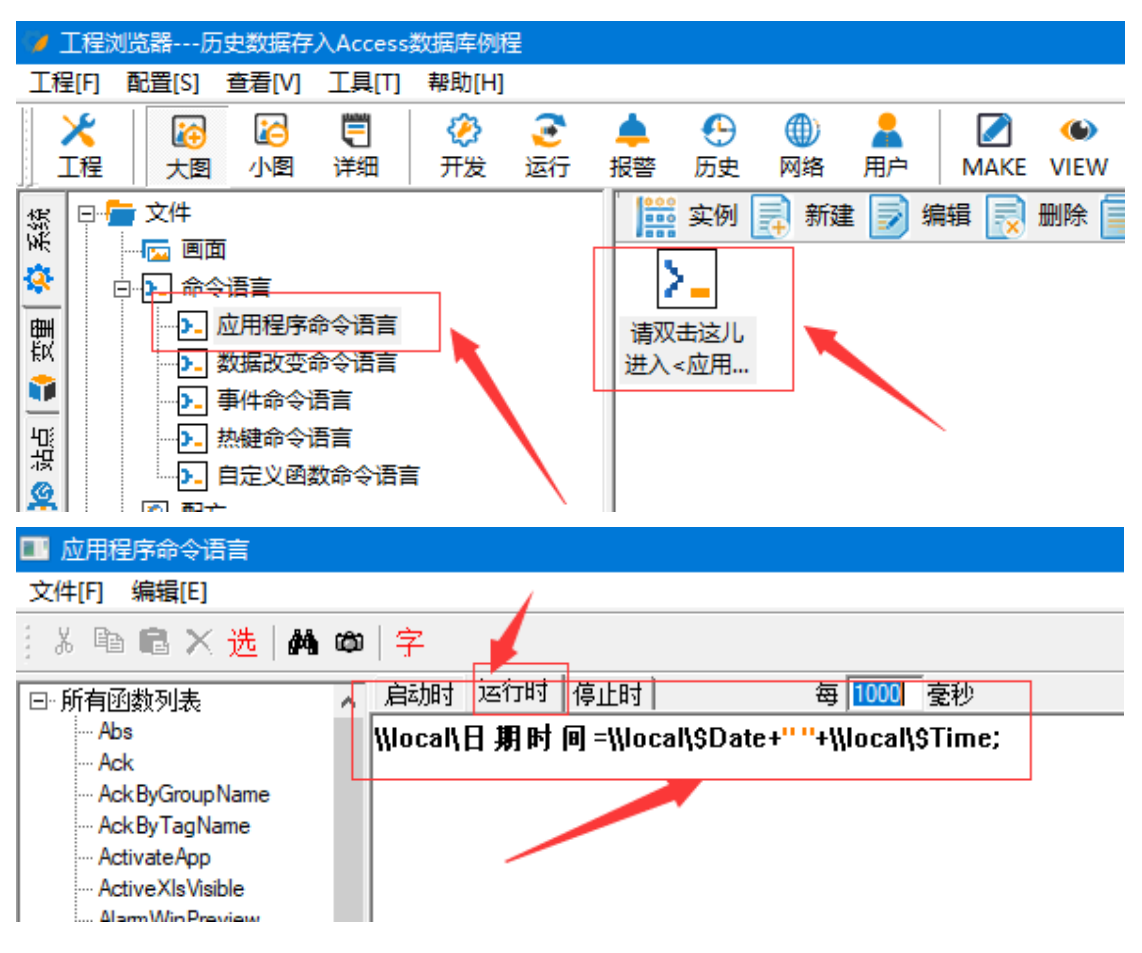

\\local\日期时间=\\local\\$Date+" "+\\local\\$Time;

#### 二、 新建记录体和表格模板

新建表格模板

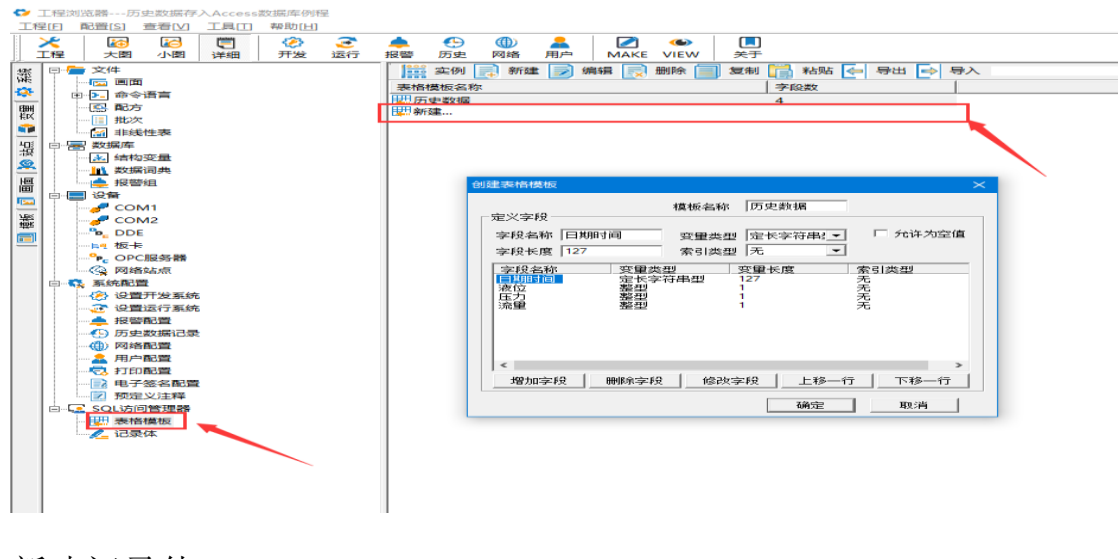

新建记录体

| 工程     配置(S)     查看(V)     工具(I)     帮助(U)       送     認     []     (2)     (2)     (4)     (4)       工程     大图     小图     详细     开发     运行     报答     历史     网络     用户     MAKE     VIEW     关于                                                                                                    | 🕏 工程浏览器历史数据存入Access数据库例程                                                                                                    | 数据存入Access数据库例程                                                                                                    |
|----------------------------------------------------------------------------------------------------|----------------------------------------------------------------------------------------------------|----------------------------------------------------------------------------------------------------|
| 送     Image: Constraint of the state of the state of the | 工程[F] 配置[S] 查看[V] 工具[I] 帮助[H]                                                                                                    | · 语 [ ] · · · · · · · · · · · · · · · · · ·                                                                                                    |
|                                                                                                    |                                                                                                    |                                                                                                    |
| ●● 文代       ●● 今告書書         ●● 今告書書       ●● 今告書書         ●● 今告書書       ●● 今告書書         ●● ○ 記       ● ○ 記         ●● ○ 記       ● ○ 記         ●● ○ 記       ● ○ 記         ●● ○ 記       ● ○ 記         ●● ○ 記       ● ○ 記         ●● ○ 記       ● ○ 記         ●● ○ 記       ● ○ 記         ●● ○ 記       ● ○ 記         ●● ○ 記       ● ○ 記         ●● ○ 記       ● ○ 記         ●● ○ 記       ● ○ 記         ●● ○ 記       ● ○ 記         ●● ○ 記       ● ○ 記         ●● ○ 記       ● ○ 記         ● ○ 記       ● ○ ○ 記         ● ○ 記       ● ○ ○ 記         ● ○ 記       ● ○ ○ 記         ● ○ ○ 記       ● ○ ○ 記         ● ○ ○ ○ □       ● ○ ○ ○ □         ● ○ ○ ○ ○ ○ ○       ● ○ ○ ○ ○         ● ○ ○ ○ ○ ○ ○       ● ○ ○ ○ ○         ● ○ ○ ○ ○ ○ ○ ○       ● ○ ○ ○ ○ ○         ● ○ ○ ○ ○ ○ ○       ● ○ ○ ○ ○ ○         ● ○ ○ ○ ○ ○ ○ ○       ● ○ ○ ○ ○ ○ ○ ○         ● ○ ○ ○ ○ ○ ○ ○ ○ ○ ○ ○ ○ ○ ○ ○ ○ ○ ○ ○                                                                                                    | 工程     大園 小園 洋細 开发 运行       ●     文件       ●     ○       ●     ○       ●     ○       ●     ○       ●     ○       ●     ○       ●     ○       ●     ○       ●     ○       ●     ○       ●     ○       ●     ○       ●     ○       ●     ○       ●     ○       ●     ○       ●     ○       ●     ○       ●     ○       ●     ○       ●     ○       ●     ○       ●     ○       ●     ○       ○     ○       ●     ○       ●     ○       ●     ○       ●     ○       ●     ○       ●     ○       ●     ○       ●     ○       ●     ○       ●     ○       ●     ○       ●     ○       ○     ○       ○     ○       ○     ○       ○     ○       ○     ○        ○     ○ | 小型     详细     开发     运行     报警     历史     网络     用户     MAKE VIEW     关于                                                                                                    < |

# 三、 新建数据库以及配置 ODBC 数据源

新建数据库

|       | 📕 I 🛃                    | 🔜 🗢 I            | 7.5sp3历            | 5史数据存入                 | \access     | 数据库例程             |            |                 |                |                |             |                                                                                                    |                |   |   | - 0 | ×   |
|-------|--------------------------|------------------|--------------------|------------------------|-------------|-------------------|------------|-----------------|----------------|----------------|-------------|----------------------------------------------------------------------------------------------------|----------------|---|---|-----|-----|
|       | 文件                       | 主页               | 共享                 | 查看                     |             |                   |            |                 |                |                |             |                                                                                                    |                |   |   |     | ~ 🕐 |
|       | ★<br>固定到"快<br>速访问"       | <b>夏</b> 制       |                    | ₩ <b>三复制路</b><br>記 粘贴快 | 径<br>捷方式    | <                 |            | 1<br>名 新建<br>文件 | 『動新建项目・     1  | ✓<br>属性<br>▲打: | ☐ 编辑        | 2001 全部。<br>2011 全部<br>2011 全部<br>2011 合 | 5译<br>双消<br>5译 |   |   |     |     |
| L     |                          |                  | 剪贴板                |                        |             | ź                 | 自织         |                 | 新建             |                | 打开          | 选择                                                                                                    |                |   |   |     |     |
| 1.001 | $\leftarrow \rightarrow$ | $\sim \uparrow$  | <mark>.</mark> → 7 | .5sp3历史数               | <b>数据存入</b> | access数据库例        | 程          |                 |                |                |             |                                                                                                    |                | ~ | ී |     | Q   |
|       | - 4±3                    | 影方问              |                    | ^                      | 名称          |                   | ^          |                 | 修改日期           |                | 类型          | 7                                                                                                    | 74N            |   |   |     |     |
| 1     |                          | 22,001-0<br>1761 |                    |                        | 📕 庚         | 可<br>史<br>数据存入Acc | ess数据库例程   |                 | 2021-04-26 14: | 04             | 文件夹         |                                                                                                    |                |   |   |     |     |
| I     | <br>                     |                  |                    | <u> </u>               | 🗐 7.        | 5sp3历史数据有         | F入access数据 | 库例程             | 2021-04-26 13: | 45             | Microsoft W | /ord                                                                                                    | 0 KB           |   |   |     |     |
| I     |                          | 784              |                    |                        | 囤历          | 更数据.accdb         |            |                 | 2021-04-26 13: | 40             | Microsoft A | cces                                                                                                    | 656 KB         |   |   |     |     |
| I     |                          |                  |                    |                        |             |                   |            |                 |                |                |             |                                                                                                    |                |   |   |     |     |
| I     | . 0                      | 2 例程             |                    |                        |             |                   |            |                 |                |                |             |                                                                                                    |                |   |   |     |     |
| l     | 2                        | 2 价值观            | いいまた               | review                 |             |                   |            |                 |                |                |             |                                                                                                    |                |   |   |     |     |
| 2     | E                        | ileRecy          |                    |                        |             |                   |            |                 |                |                |             |                                                                                                    |                |   |   |     |     |
| 1     | . т                      | 作内容              |                    |                        |             |                   |            |                 |                |                |             |                                                                                                    |                |   |   |     |     |
| Į.    |                          |                  |                    |                        |             |                   |            |                 |                |                |             |                                                                                                    |                |   |   |     |     |
| 1     |                          | 1999<br>1995     |                    |                        |             |                   |            |                 |                |                |             |                                                                                                    |                |   |   |     |     |
| I     | 19<br>                   |                  |                    |                        |             |                   |            |                 |                |                |             |                                                                                                    |                |   |   |     |     |
| L     |                          |                  |                    |                        |             |                   |            |                 |                |                |             |                                                                                                    |                |   |   |     |     |
| I     |                          | (19)<br>- #0     |                    |                        |             |                   |            |                 |                |                |             |                                                                                                    |                |   |   |     |     |
| 1     |                          | >38%<br>∓rr:     |                    |                        |             |                   |            |                 |                |                |             |                                                                                                    |                |   |   |     |     |
| L     |                          |                  |                    |                        |             |                   |            |                 |                |                |             |                                                                                                    |                |   |   |     |     |
| I     | 3 个项目                    | 8月<br>远中         | 1 个项目              | 656 KB                 |             |                   |            |                 |                |                |             |                                                                                                    |                |   |   |     |     |
| j,    |                          |                  |                    |                        |             |                   |            |                 |                |                |             |                                                                                                    |                |   |   |     |     |

### 配置 ODBC 数据源

| ■ 所有控制面板项                                                                                                    |                                         |                                         |               |         |            | ⊐ × |
|----------------------------------------------------------------------------------------------------|-----------------------------------------|-----------------------------------------|---------------|---------|------------|-----|
| ← → ~ ↑ 🔤 > 控制面板 > 所有                                                                                                    | 空制面板项 >                                 |                                         |               | 5 V     | 搜索控制面极     | P   |
| 调整计算机的设置                                                                                                    |                                         |                                         |               |         | 查看方式:大图标 👻 |     |
| Bitl ocker 30 20 20                                                                                                    | Flash Player (32 (対)                    |                                         | rnet 淡雨       |         |            | ^   |
|                                                                                                    | RemoteAnn 和字面连接                         | wind                                    | dows Defender | 防火      |            |     |
|                                                                                                    |                                         |                                         | EDIT DAVindow | (r. 7)  |            |     |
|                                                                                                    |                                         |                                         |               | 3.17    |            |     |
|                                                                                                    | (学情空间)                                  |                                         |               |         |            |     |
| 电源远近                                                                                                    | 11年又件夹                                  | 管理                                      | LĄ            |         |            |     |
| 言理无线网络                                                                                                    | ~ 键盘                                    |                                         | 程序            |         |            |     |
| 凭据管理器                                                                                                    | 经会 轻松使用设置中心                             | ● 区域                                    |               |         |            |     |
| 任务栏和导航                                                                                                    | 一 日期和时间                                 | 设备                                      | 管理器           |         |            |     |
| <b>会</b> 设备和打印机                                                                                                    | う 声音                                    | < ■ ■ ■ ■ ■ ■ ■ ■ ■ ■ ■ ■ ■ ■ ■ ■ ■ ■ ■ |               |         |            |     |
| 条引选项                                                                                                    | ◎ 同步中心                                  | 100 经合计                                 | 和共享中心         |         |            | ~   |
|                                                                                                    |                                         |                                         |               |         |            |     |
|                                                                                                    |                                         |                                         |               |         |            |     |
|                                                                                                    |                                         |                                         |               |         |            | ^ 🕐 |
|                                                                                                    | , 🖡 🖣 🗙 🛒 🖡                             |                                         | ✓ 2编辑         | ★ 全部选择  |            |     |
| 固定到"快复制 粘贴                                                                                                    | 移动到复制到 删除 重命名 新疆                        |                                         | 属性            | □□ 土中牧府 |            |     |
| 速访问" 🕺 剪切                                                                                                    | × × × × 文件                              | 夹                                       | ■打开・          |         |            |     |
| 剪贴板                                                                                                    | 组织                                      | 新建                                      | 打开            | 选择      |            |     |
| ← → · ↑ <sup>1</sup> / <sup>1</sup> / <sup>1</sup> / <sub>1</sub> → <sup>1</sup> / <sub>2</sub> → <sup>1</sup> / <sub>1</sub> → <sup>1</sup> / <sub>1</sub> | 控制面板项 > 管理工具                            |                                         |               | ٽ ~     |            | م   |
| ^ <u>8</u>                                                                                                    | 称                                       | 修改日期                                    | 举型            | 大小      |            | ^   |
| ▶ 快速访问                                                                                                    | Internet Information Services (IIS) 6.0 | 2010 02 10 12 45                        |               |         | 2 4 9      |     |
| 📃 桌面 🛛 🖈 👷                                                                                                    | Internet Information Services (IIS)     | 2010 0 10 12:46                         |               |         | 2 KD       |     |
| 📕 下载 🚽 🎽                                                                                                    | internet information services (IIS) E   | 2019.03-19 12:40                        |               |         | 2 KB       |     |
| 🖹 文档 🖌 📑                                                                                                    | OPPC Data Sources (22 bit)              | 2019-03-19 12:45                        |               |         | 2 KD       |     |
|                                                                                                    |                                         | 2019-03-19 12:40                        |               |         | 2 KD       |     |
| 02 例程                                                                                                    | System Configuration                    | 2010-02-10 12:45                        | 人は力式          |         | 2 KB       |     |
|                                                                                                    | Windows 内存诊断                            | 2010-02-10 12:45                        | は速方式          |         | 2 KB       |     |
|                                                                                                    | 木地安全策略                                  | 2019-03-19 12:46                        | 位排方式          |         | 2 KB       |     |
| FileRecv                                                                                                    |                                         | 2019-03-19 12:45                        | 位連方式          |         | 2 KB       |     |
|                                                                                                    | h 打印管理                                  | 2019-03-19 12:46                        | 快捷方式          |         | 2 KB       |     |
| □□□ 此电脑 (2)                                                                                                    | · ····                                  | 2019-03-19 12:45                        | 快捷方式          |         | 2 KB       |     |
|                                                                                                    | 高级安全 Windows Defender 防火墙               | 2019-03-19 12:44                        | 快捷方式          |         | 2 KB       |     |
|                                                                                                    | 计算机管理                                   | 2019-03-19 12:45                        | 快捷方式          |         | 2 KB       |     |
|                                                                                                    | 任务计划程序                                  | 2019-03-19 12:44                        | 快捷方式          |         | 2 KB       |     |
|                                                                                                    | 事件查看器                                   | 2019-03-19 12:45                        | 快捷方式          |         | 2 KB       |     |
|                                                                                                    | 碎片整理和优化驱动器                              | 2019-03-19 12:45                        | 快捷方式          |         | 2 KB       |     |
| ♪ 音乐 [0]                                                                                                    | 系统信息                                    | 2019-03-19 12:45                        | 快捷方式          |         | 2 KB       |     |
| 「「「「」「」「」「」「」「」」「」「」「」」「」「」」「」」「」」「」」「」                                                                                                    | )性能监视器                                  | 2019-03-19 12:45                        | 快捷方式          |         | 2 KB       |     |
| 🏪 系统 (C:)                                                                                                    | 注册表编辑器                                  | 2019-03-19 12:45                        | 快捷方式          |         | 2 KB       | ~   |
| 21 个项目                                                                                                    | · · · · · · · · · · · · · · · · · · ·   |                                         |               |         |            |     |

|                       |                    |                                                                                                   |                                                                                                    | terrate and the                                                                                                    | 1                                                                                                    |                                                                                       |       |
|-----------------------|--------------------|---------------------------------------------------------------------------------------------------|----------------------------------------------------------------------------------------------------|----------------------------------------------------------------------------------------------------|----------------------------------------------------------------------------------------------------|---------------------------------------------------------------------------------------|-------|
| 0311 3370 031         | N 文件 D             | SN 兆动程序                                                                                           | 跟踪 连                                                                                                    | 接池 关于                                                                                                    |                                                                                                    |                                                                                       |       |
| 统数据源(S):              |                    |                                                                                                   |                                                                                                    |                                                                                                    |                                                                                                    |                                                                                       |       |
| 名称                    | 平台 骝               | 区动程序                                                                                              |                                                                                                    |                                                                                                    |                                                                                                    | 添加(D                                                                                  | )     |
| sql                   | 32位 S              | QL Server                                                                                         |                                                                                                    |                                                                                                    |                                                                                                    |                                                                                       |       |
| SQL数据库                | 32位 №              | licrosoft Acces                                                                                   | s Driver (*.r                                                                                                | ndb)<br>                                                                                                    | 1                                                                                                    | 删除(                                                                                   | R)    |
| test_Alarm<br>据整查询数据库 | 321⊻ IV<br>321☆ IV | licrosoft Acces                                                                                   | s Driver (* r                                                                                                | nab)<br>ndb. * accdb                                                                                                    |                                                                                                    |                                                                                       |       |
| 测试                    | 32位 №              | licrosoft Acces                                                                                   | s Driver (*.r                                                                                                | ndb, *.accdb                                                                                                    |                                                                                                    | 配置(C                                                                                  | )     |
| 常用                    | 32位 N              | licrosoft Acces                                                                                   | s Driver (*.r                                                                                                | ndb, *.accdb                                                                                                    | ) /                                                                                                    |                                                                                       |       |
| 历史趋势曲线                | 32位 N              | licrosoft Acces                                                                                   | s Driver (*.r                                                                                                | ndb, *.accdb                                                                                                    | )                                                                                                    |                                                                                       |       |
| 历史趋势曲线控件              | 32位 №              | licrosoft Acces                                                                                   | s Driver (*.r                                                                                                | ndb, *.accdb                                                                                                    | )                                                                                                    |                                                                                       |       |
| 疣的工程_Alarm            | 32 <u>1⊻</u> IV    | licrosoft Acces                                                                                   | s Driver (^.r                                                                                                | ndb)                                                                                                    |                                                                                                    |                                                                                       |       |
|                       |                    |                                                                                                   |                                                                                                    |                                                                                                    |                                                                                                    |                                                                                       |       |
|                       |                    |                                                                                                   |                                                                                                    |                                                                                                    |                                                                                                    |                                                                                       |       |
| ODBC                  | 系统数据源<br>tf NIT 肥皂 | 存储有关如何与                                                                                           | <b>浙示的数据</b>                                                                                                 | 是供程序连接的                                                                                                    | 的信息。系统数                                                                                                    | 据源对此计算机上的                                                                             | 所有用户  |
| 민씨(현                  | 括 INT 服务           | 5).                                                                                               |                                                                                                    |                                                                                                    |                                                                                                    |                                                                                       |       |
|                       |                    |                                                                                                   |                                                                                                    |                                                                                                    |                                                                                                    |                                                                                       |       |
|                       |                    |                                                                                                   |                                                                                                    |                                                                                                    |                                                                                                    |                                                                                       |       |
|                       |                    |                                                                                                   |                                                                                                    | 确定                                                                                                    | 取消                                                                                                    | 应用(A)                                                                                 | 帮助    |
|                       |                    |                                                                                                   |                                                                                                    |                                                                                                    |                                                                                                    |                                                                                       |       |
|                       |                    |                                                                                                   |                                                                                                    |                                                                                                    |                                                                                                    |                                                                                       |       |
| 建新数据源                 |                    |                                                                                                   |                                                                                                    |                                                                                                    |                                                                                                    |                                                                                       |       |
| 建新数据源                 |                    |                                                                                                   |                                                                                                    |                                                                                                    |                                                                                                    |                                                                                       |       |
| 建新数据源                 |                    | \+++27                                                                                            | (5+8), ++-                                                                                                   |                                                                                                    |                                                                                                    |                                                                                       |       |
| 建新数据源                 |                    | 选择                                                                                                | 您想为其3                                                                                                    | 安装数据源的                                                                                                    | 的驱动程序(5                                                                                                    | S).                                                                                   |       |
| 建新数据源                 |                    | 选择                                                                                                | 您想为其3                                                                                                    | 安装数据源的                                                                                                    | 的驱动程序(5                                                                                                    | S).                                                                                   | ^     |
| 建新数据源                 |                    | 选择名称                                                                                              | 您想为其 <del>3</del><br>弥                                                                                       | 安装数据源的                                                                                                    | 的驱动程序(S                                                                                                    | S).                                                                                   | (T)   |
| 建新数据源                 | _                  | 选择<br>名和<br>Dri                                                                                   | 您想为其3<br>弥<br>iver da M                                                                                      | 安装数据源的<br>icrosoft p                                                                                                    | 的驱动程序(s<br>ara arquivo                                                                                                    | S)。<br>os texto (*.txt; *.                                                            | .csv) |
| 建新数据源                 | _                  | 选择<br>名和<br>Dri                                                                                   | 您想为其 <del>3</del><br>你<br>iver da M<br>iver do M                                                             | 安装数据源的<br>icrosoft p<br>licrosoft A                                                                                       | 的驱动程序(s<br>ara arquivo<br>ccess (*.md                                                                                            | S)。<br>os texto (*.txt; *.<br>Ib)                                                     | .csv) |
| 建新数据源                 | -                  | 选择<br>日<br>日<br>日<br>日<br>日<br>日<br>日<br>日<br>日<br>日<br>日<br>日<br>日<br>日<br>日<br>日<br>日<br>日<br>日 | 您想为其3<br>弥<br>iver da M<br>iver do M<br>iver do M                                                            | 安装数据源的<br>icrosoft p<br>licrosoft A<br>licrosoft d                                                                        | 的驱动程序(s<br>ara arquivo<br>ccess (*.md<br>Base (*.dbf                                                                             | S)。<br>os texto (*.txt; *.<br>Hb)<br>;)                                               | .csv) |
| 建新数据源                 | _                  | 选择<br>名和<br>Dri<br>Dri<br>Dri                                                                     | 您想为其 <del>3</del><br>弥<br>iver da M<br>iver do M<br>iver do M<br>iver do M                                   | 安装数据源的<br>icrosoft p<br>licrosoft A<br>licrosoft d<br>licrosoft E                                                         | 的驱动程序(s<br>ara arquivo<br>ccess (*.md<br>Base (*.dbf<br>xcel(*.xls)                                                              | S)。<br>os texto (*.txt; *.<br>Ib)<br>;)                                               | .csv) |
| 建新数据源                 | _                  | 选择<br>Dri<br>Dri<br>Dri<br>Dri<br>Dri                                                             | 您想为其3<br>弥<br>iver da M<br>iver do M<br>iver do M<br>iver do M<br>iver do M                                  | 会装数据源的<br>icrosoft p<br>licrosoft A<br>licrosoft d<br>licrosoft E<br>licrosoft P                                          | 的驱动程序(s<br>ara arquivo<br>ccess (*.md<br>Base (*.dbf<br>xcel(*.xls)<br>aradox (*.d                                               | S)。<br>os texto (*.txt; *.<br>Hb)<br>f)                                               | .csv) |
| 建新数据源                 | -                  | 选择<br>日<br>日<br>日<br>日<br>日<br>日<br>日<br>日<br>日<br>日<br>日<br>日<br>日<br>日<br>日<br>日<br>日<br>日<br>日 | 您想为其s<br>iver da M<br>iver do M<br>iver do M<br>iver do M<br>iver do M<br>iver do M<br>crosoft A             | 会装数据源的<br>icrosoft p<br>licrosoft A<br>licrosoft d<br>licrosoft E<br>licrosoft P<br>ccess dBA                             | 的驱动程序(s<br>ara arquivo<br>ccess (*.md<br>Base (*.dbf<br>xcel(*.xls)<br>aradox (*.d<br>SE Driver (*                               | S)。<br>os texto (*.txt; *.<br>Ib)<br>;)<br>lb )<br>*.dbf, *.ndx, *.m                  | .csv) |
| 建新数据源                 | _                  | 选择<br>名和<br>Dri<br>Dri<br>Dri<br>Dri<br>Mi<br>Mi                                                  | 您想为其s<br>弥<br>iver da M<br>iver do M<br>iver do M<br>iver do M<br>iver do M<br>crosoft A<br>crosoft A        | 会装数据源的<br>icrosoft p<br>licrosoft d<br>licrosoft d<br>licrosoft E<br>licrosoft P<br>ccess dBA<br>ccess Driv               | 的驱动程序(s<br>ara arquivo<br>ccess (*.md<br>Base (*.dbf<br>xcel(*.xls)<br>aradox (*.d<br>SE Driver (*<br>er (*.mdb)                 | S)。<br>os texto (*.txt; *.<br>Hb)<br>;)<br>b )<br>*.dbf, *.ndx, *.m                   | .csv) |
| 建新数据源                 | _                  | 选择<br>日ri<br>Dri<br>Dri<br>Dri<br>Mi<br>Mi                                                        | 您想为其3<br>弥<br>iver da M<br>iver do M<br>iver do M<br>iver do M<br>iver do M<br>crosoft A<br>crosoft A        | 会装数据源的<br>icrosoft p<br>licrosoft A<br>licrosoft E<br>licrosoft E<br>licrosoft P<br>ccess dBA<br>ccess Driv<br>ccess Driv | 的驱动程序(s<br>ara arquivo<br>ccess (*.md<br>Base (*.dbf<br>xcel(*.xls)<br>aradox (*.d<br>SE Driver (*<br>er (*.mdb)<br>er (*.mdb, * | S)。<br>os texto (*.txt; *.<br>lb)<br>)<br>lb )<br>*.dbf, *.ndx, *.m<br>*.accdb)       | .csv) |
| 建新数据源                 |                    | 选择<br>日<br>Dri<br>Dri<br>Dri<br>Dri<br>Mi<br>Mi                                                   | 您想为其3<br>弥<br>iver da M<br>iver do M<br>iver do M<br>iver do M<br>crosoft A<br>crosoft A<br>crosoft A        | e装数据源的<br>icrosoft p<br>licrosoft d<br>licrosoft d<br>licrosoft P<br>ccess dBA<br>ccess Driv<br>ccess Driv                | 的驱动程序(s<br>ara arquivo<br>ccess (*.md<br>Base (*.dbf<br>xcel(*.xls)<br>aradox (*.d<br>SE Driver (*<br>er (*.mdb)<br>er (*.mdb, * | S)。<br>os texto (*.txt; *.<br>lb)<br>)<br>*.dbf, *.ndx, *.m<br>*.accdb)               | .csv) |
| 建新数据源                 |                    | 选择<br>日<br>Dri<br>Dri<br>Dri<br>Dri<br>Mi<br>Mi                                                   | 您想为其s<br>wer da M<br>iver do M<br>iver do M<br>iver do M<br>iver do M<br>crosoft A<br>crosoft A<br>crosoft A | 会装数据源的<br>icrosoft p<br>licrosoft A<br>licrosoft B<br>licrosoft P<br>ccess dBA<br>ccess Driv<br>ccess Driv                | 的驱动程序(s<br>ara arquivo<br>ccess (*.md<br>Base (*.dbf<br>xcel(*.xls)<br>aradox (*.d<br>SE Driver (*<br>er (*.mdb)<br>er (*.mdb)   | S)。<br>os texto (*.txt; *.<br>lb)<br>b)<br>*.dbf, *.ndx, *.m<br>*.accdb)<br>* *       | .csv) |
| 建新数据源                 |                    | 选择<br>名和<br>Dri<br>Dri<br>Dri<br>Dri<br>Mi<br>Mi                                                  | 您想为其3<br>亦<br>iver da M<br>iver do M<br>iver do M<br>iver do M<br>crosoft A<br>crosoft A<br><u>crosoft A</u> | e装数据源的<br>icrosoft p<br>licrosoft A<br>licrosoft E<br>licrosoft P<br>ccess dBA<br>ccess Driv<br>ccess Driv                | 的驱动程序(s<br>ara arquive<br>ccess (*.md<br>Base (*.dbf<br>xcel(*.xls)<br>aradox (*.d<br>SE Driver (*<br>er (*.mdb)<br>er (*.mdb, * | S)。<br>os texto (*.txt; *.<br>ib)<br>i)<br>*.dbf, *.ndx, *.m<br>*.accdb)              | .csv) |
| 建新数据源                 |                    | 选择<br>日<br>日<br>日<br>日<br>日<br>日<br>日<br>日<br>日<br>日<br>日<br>日<br>日<br>日<br>日<br>日<br>日<br>日<br>日 | 您想为其3<br>弥<br>iver da M<br>iver do M<br>iver do M<br>iver do M<br>iver do M<br>crosoft A<br>crosoft A        | 会装数据源的<br>icrosoft p<br>licrosoft A<br>licrosoft d<br>licrosoft P<br>licrosoft P<br>ccess dBA<br>ccess Driv<br>ccess Driv | 的驱动程序(s<br>ara arquivo<br>ccess (*.md<br>Base (*.dbf<br>xcel(*.xls)<br>aradox (*.d<br>SE Driver (*<br>er (*.mdb)<br>er (*.mdb)   | S)。<br>os texto (*.txt; *.<br>b)<br>b)<br>*.dbf, *.ndx, *.m<br>*.accdb)<br>t *        | .csv) |
| 建新数据源                 |                    | 选择<br>日<br>日<br>日<br>日<br>日<br>日<br>日<br>日<br>日<br>日<br>日<br>日<br>日<br>日<br>日<br>日<br>日<br>日<br>日 | 您想为其3<br>弥<br>iver da M<br>iver do M<br>iver do M<br>iver do M<br>crosoft A<br>crosoft A<br><u>crosoft A</u> | 安装数据源的<br>icrosoft p<br>licrosoft A<br>licrosoft E<br>licrosoft P<br>ccess dBA<br>ccess Driv<br>ccess Driv                | 的驱动程序(s<br>ara arquive<br>ccess (*.md<br>Base (*.dbf<br>xcel(*.xls)<br>aradox (*.d<br>SE Driver (*<br>er (*.mdb)<br>er (*.mdb, * | S)。<br>os texto (*.txt; *.<br>lb)<br>)<br>*.dbf, *.ndx, *.m<br>*.accdb)<br>* * *      | .csv) |
| 建新数据源                 |                    | 选择<br>日<br>Dri<br>Dri<br>Dri<br>Mi<br>Mi                                                          | 您想为其3<br>弥<br>iver da M<br>iver do M<br>iver do M<br>iver do M<br>iver do M<br>crosoft A<br>crosoft A        | 会装数据源的<br>icrosoft p<br>licrosoft A<br>licrosoft d<br>licrosoft P<br>ccess dBA<br>ccess Driv<br>ccess Driv                | 的驱动程序(s<br>ara arquivo<br>ccess (*.md<br>Base (*.dbf<br>xcel(*.xls)<br>aradox (*.d<br>SE Driver (*<br>er (*.mdb)<br>er (*.mdb)   | S).<br>os texto (*.txt; *.<br>b)<br>b)<br>b)<br>*.dbf, *.ndx, *.m<br>*.accdb)<br>t *> | .csv) |

北京亚控科技发展有限公司 ~ 7 ~

| 户 DSN 系统 DSN         | 文件 DSN 驱动程序 跟踪 连接池 关于                         | 上—步(B)       |
|----------------------|-----------------------------------------------|--------------|
| 系统数据源(S):            |                                               |              |
| 名称                   | ODBC Microsoft Access 安装 ? ×                  |              |
| sql                  | 数据源名(N): 测试 确定                                |              |
| SQL数据库<br>test Alarm | 说明(D): []]] []] []] []] []] []] []] []] []] [ |              |
| 报警查询数据库              | 数据库                                           |              |
| 测试                   | 数据库: U:\ \历史数据. acodb 选择数据库                   |              |
| 常用                   | 」送择(S) [创建(C) [修复(R) ]」<br>数据库名(A) 目录(T):     | 72-          |
| 历史趋势曲线<br>历史趋势曲线熔供   | 系统数据库 [历史数据_soodb] o:\                        | 明正           |
| 我的工程_Alarm           | ● 天(R) 历史数据. scodb ○ : \                      |              |
|                      | ○为据库(T):                                      | strator 帮助(H |
|                      | ご Deskt                                       | op □只读(R     |
|                      |                                               | 数据存入. ✓      |
| ODBC 到<br>可见(包括      | 系统数据源存储有关如何与指示的数据提供程序连接的(<br>文件类型(T): 驱动器(V): |              |
|                      | Access 数据库(*.mdł ~ I C: 系统                    | → ◎谿(10).    |

#### 四、 新建画面

调用 KVADODBGrid 控件

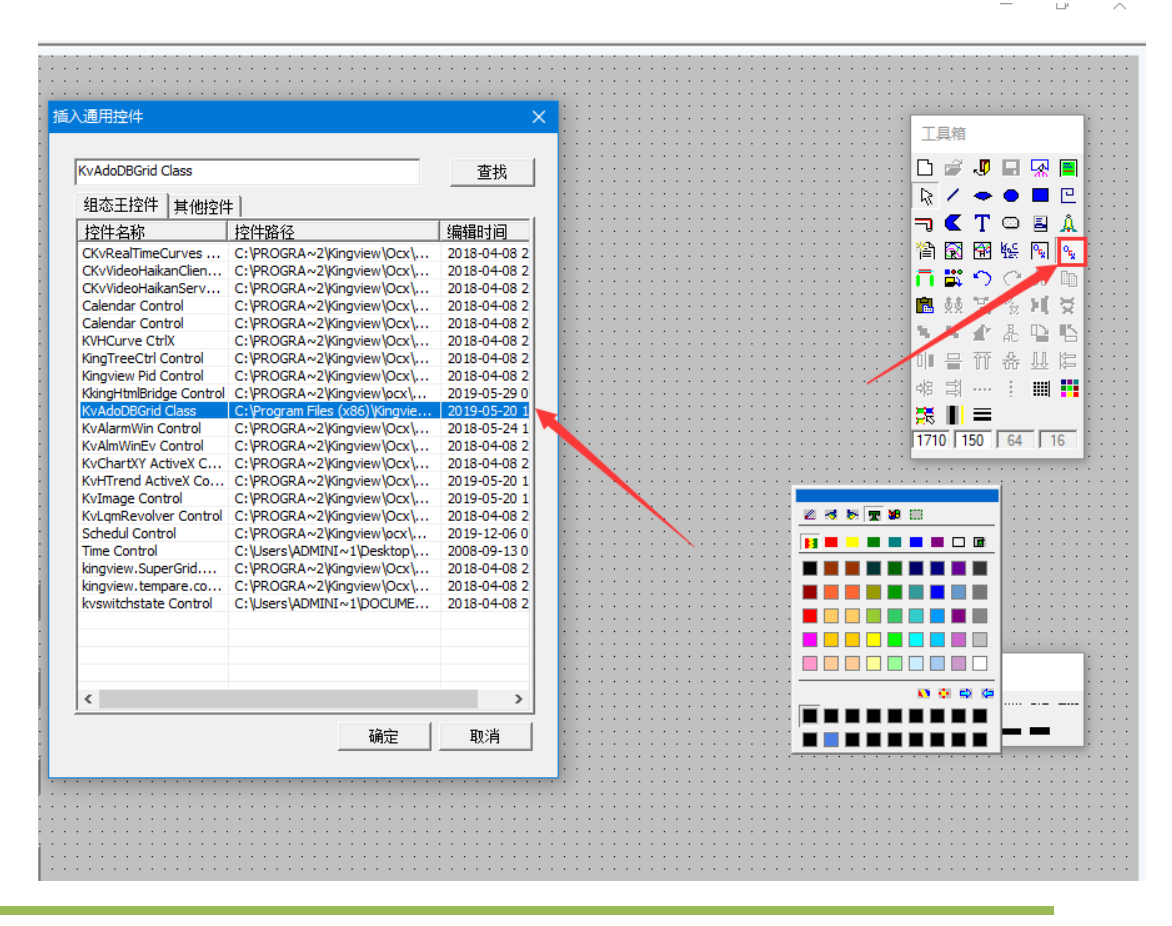

北京亚控科技发展有限公司 ~ 8 ~

# 右键控件-控件属性

|                                                                                                    | Font         打打印题           Adversation         潮齿(0)           大台北市市市市市市市市市市市市市市市市市市市市市市市市市市市市市市市市市市市市                                                                                                    | 環研想序 連接 東政 所有<br>透彩容符塑油法的放踪:<br>DLE DB 違州程序<br>Microsoft Jet 40 OLE DB Provider<br>Microsoft OLE DB Provider For Data Mining Services 10.0<br>Microsoft OLE DB Provider For Data Mining Services 10.0<br>Microsoft OLE DB Provider For Data Mining Services<br>Microsoft OLE DB Provider For OLAP Services 8.0<br>Microsoft OLE DB Provider For OLAP Services 8.0<br>Microsoft OLE DB Provider for OLAP Services 8.0<br>Microsoft OLE DB Provider for OLAP Services 8.0<br>Microsoft OLE DB Provider for SQL Server<br>Microsoft OLE DB Provider for SQL Server<br>Microsoft OLE DB Provider for SQL Server<br>Microsoft OLE DB Provider for SQL Server<br>Microsoft OLE DB Provider for SQL Server<br>Microsoft OLE DB Provider SQL Server<br>Microsoft OLE DB Provider SQL Server<br>Microsoft OLE Microsoft Directory Services<br>SQL Server Native Client 10.0 |
|----------------------------------------------------------------------------------------------------|----------------------------------------------------------------------------------------------------|----------------------------------------------------------------------------------------------------|
|                                                                                                    | NUR WH(A) ##約<br>描入数据 SQLIng<br>断开数据库 SQLDiscom                                                                                                    | () 20072<br>通信 取消 報助<br>Bot                                                                                                    |
| Cclo 居性         ×           軟瑪藻 寒格         Color         Font         打印设置           軟振藻(S):         順元         潮燈(B)           軟振藻(S):         「「」         潮信(C)           教指庫(K):         C/USERS/Administrator         ·           表名称(N):         历史数据         ·         ·           「一         報題(V):         「「「茶幼本(A)」」」         ·           「日期前月         ·         ·         ·           「公園         -         ·         ·           「小         小         ·         ·         ·           「日期前月         ·         ·         ·         ·           「日期時月         ·         ·         ·         ·           「日期時月         ·         ·         ·         ·           「日期時月         ·         ·         ·         ·           「日         ·         ·         ·         ·           「日         ·         ·         ·         ·           「日         ·         ·         ·         ·           「         ·         ·         ·         ·            ·         ·         ·         · | 提供程序 法接 商级 所有<br>指定下列设置以连接到 ODBC 数据:          1.指注发展源。         ④ 使用数强源发标(D)         激试         ● 使用数强源发标(D)         激试         ● 使用达接字符串(Q)         注接字符串(C):         ● 注接字符串(C):         ● 空台密码(B)         日、允许保存密码         3. 输入要使用的初始目录(D): | ✓ 局新化 ● ● ● ● ● ● ● ● ● ● ● ● ● ● ● ● ● ● ●                                                                                                    |
|                                                                                                    |                                                                                                    | 测试连接()<br>肖 · · · · · · · · · · · · · · · · · · ·                                                                                                    |

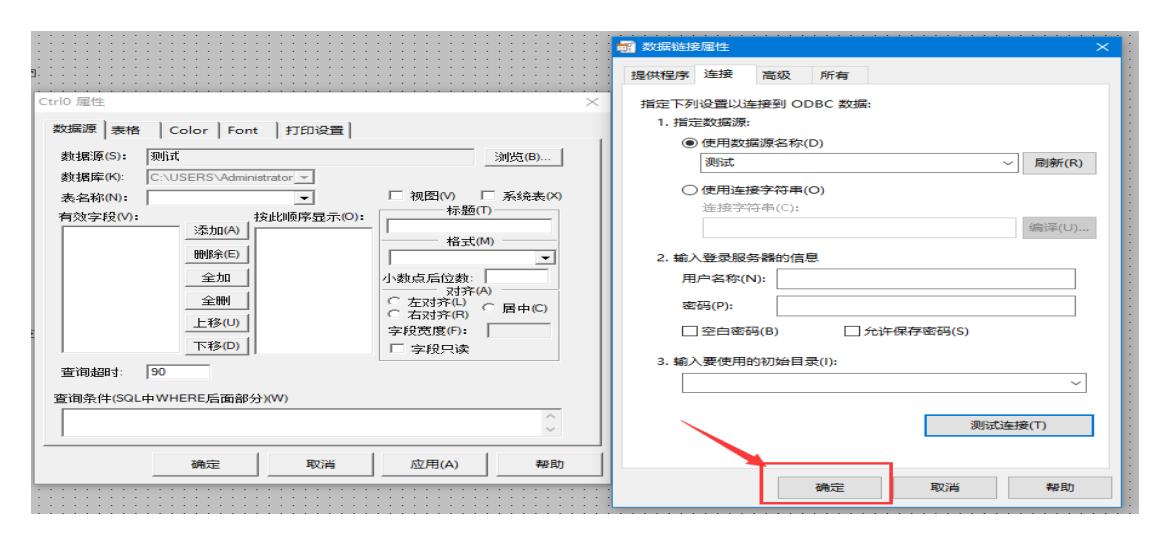

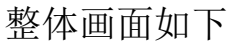

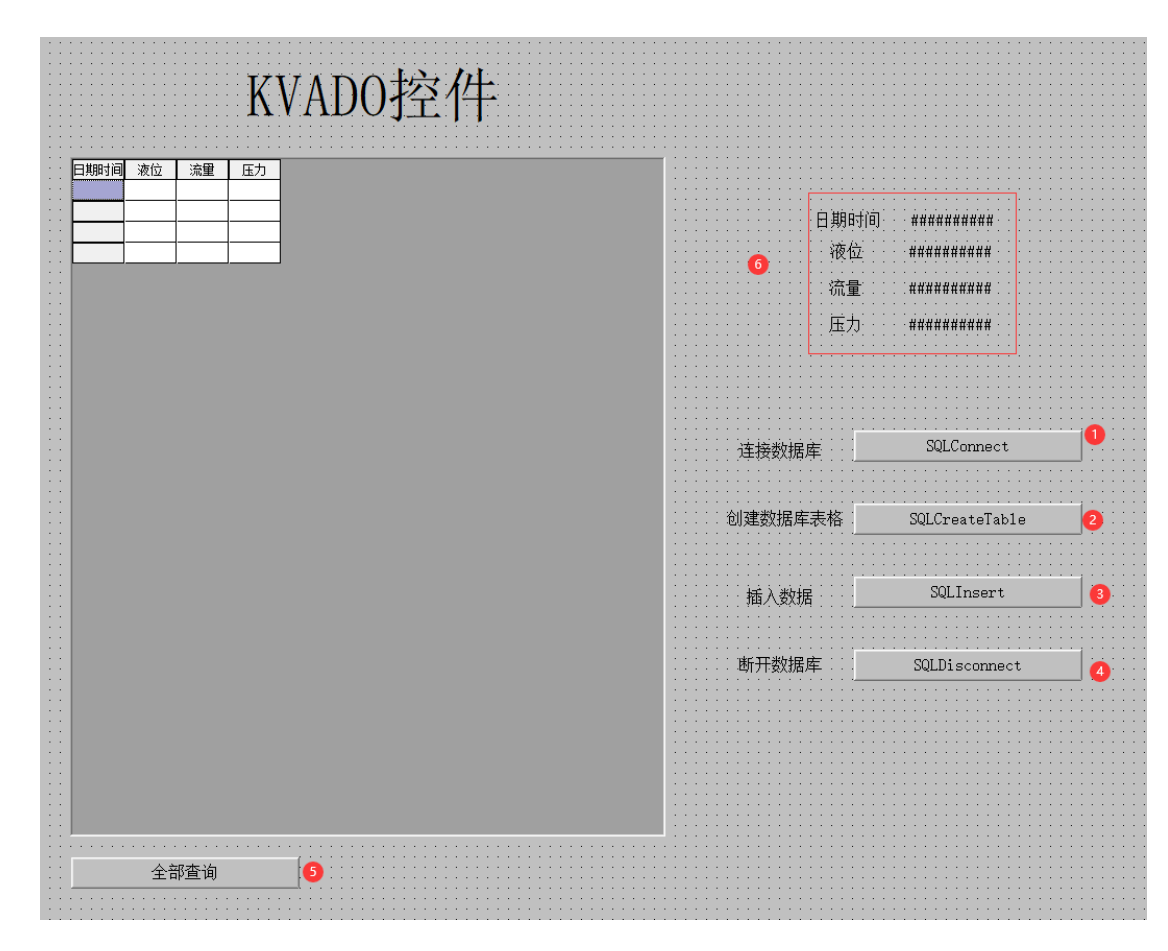

(1)

| 💵 命令语言           |   |                                                       |
|------------------|---|-------------------------------------------------------|
| 文件[F] 编辑[E]      |   |                                                       |
| 🎖 🖻 🛍 🗙 选   🏘    | ¢ | 字                                                     |
| 命令语言             |   |                                                       |
| □· 所有函数列表        | ^ | SQLConnect( DeviceID, ''dsn= <b>洪</b> 试;uid=;pwd=''); |
| Ack              |   |                                                       |
| Ack ByGroup Name |   |                                                       |
| AckByTagName     |   |                                                       |
| Activate App     |   |                                                       |

SQLConnect( DeviceID, "dsn=测试;uid=;pwd=");

(2)

| 💵 命令语言               |                                              |
|----------------------|----------------------------------------------|
| 文件[F] 编辑[E]          |                                              |
| よ �� 🖻 🗙 进   🖊       | ∎ @ □ 字                                      |
| 命令语言                 |                                              |
| □··所有函数列表<br>····Abs | ▲ SQLCreateTable( DeviceID, "历史数据", "历史数据"); |

SQLCreateTable( DeviceID, "历史数据", "历史数据");

(3)

| 🔳 किक्षे      | 盲         |    |            |                                         |
|---------------|-----------|----|------------|-----------------------------------------|
| 文件[F]         | 编辑[E]     |    |            |                                         |
| ; X 🖻         | a 🛍 🔀     | (选 | <b>i</b> © | 字                                       |
| 命令语言          |           |    |            |                                         |
| ⊡ · 所有团<br>Ab | 函数列表<br>s |    | ^          | SQLInsert[ DeviceID, "历史数据", "插入记录体" ); |

| SQLInsert( DeviceID | ,"历史数据","插入记录体" | ); |
|---------------------|-----------------|----|
|---------------------|-----------------|----|

(4)

| 🔲 命令语言                 |                           |
|------------------------|---------------------------|
| 文件[F] 编辑[E]            |                           |
| 🕺 🖻 🛍 🗙 进   🛤          | @ 字                       |
| 命令语言                   |                           |
| □··所有函数列表<br>····· Abs | SQLDisconnect( DeviceID); |

SQLDisconnect( DeviceID);

(5)

| L 24               |
|--------------------|
| <del>]</del>       |
|                    |
| Ctrl0.FetchData(); |
| Ctrl0.FetchEnd();  |
|                    |
|                    |

### Ctrl0.FetchData();

Ctrl0.FetchEnd();

(6)

|                                                                            | 动画连接              | $\times$                            |
|----------------------------------------------------------------------------|-------------------|-------------------------------------|
|                                                                            | 本文: 55 美国         | 左 856 上 212 高度 16 宽度 80             |
|                                                                            |                   | 提示文本:                               |
|                                                                            | 属性变化              | 1                                   |
| 白期时间 🔮########                                                             |                   |                                     |
| 液位 #########                                                               | □ <b>文本色</b> □ 前接 |                                     |
| 流量                                                                         | 值輸出 权限保护动画连接      | and an and the Million of the Anton |
| 压力 #########                                                               | - 模拟值输出 - 模拟值输入   |                                     |
| 文本輸出连接 ×                                                                   | - 密散值输出 - 密散值输入   | 「 S单进名日寸 「 所代4示测5开                  |
| 表达式: Nocall目期时间 2                                                          | ▼ 字符串輸出           | ■ 接住时 1000 並秒                       |
|                                                                            |                   | Ctrl Shift 元                        |
| Rdate-steller.                                                             | □                 | 优先级: 0 安全区:                         |
| <ul> <li>         · 居左         · 居中         · 局右         ·     </li> </ul> | <u> 流动</u>        |                                     |
| Talastic NO.344 Sector                                                     |                   | 76/052i2 3132.500                   |

### 其他变量模拟值输出同理

|                                                                                  | _                    | 动画连接                                                                        | 1                                                                                                    | 左 854 上 242 福<br>提示文本:                                                                                                    | <u> 調度 16   寛度 80</u>                           |
|----------------------------------------------------------------------------------|----------------------|-----------------------------------------------------------------------------|----------------------------------------------------------------------------------------------------|----------------------------------------------------------------------------------------------------|-------------------------------------------------|
| 日期时间 ##########<br>液位 <mark>}</mark> ##########<br>流量 ########################## | ]                    | 属性变化       」       线属性       」       填充属性       文本色                         | 位置与大小变化一           □         填充           □         二           □         二           □         二           □         二           □         二           □         二           □         二           □         二 |                                                                                                    | 水平移动<br>垂直移动                                    |
| 模拟值输出连接<br>表达式 (Nocal该位)<br>                                                     | ×<br>?<br>对齐         | <ul> <li>「值輸出</li> <li>「模拟值輸出」</li> <li>「高散值輸出」</li> <li>「字符串輸出」</li> </ul> | -  収限保护动画连接 -  値輸入 -  -  -  -  -  -  -  -  -  -  -  -  -                                                                                                    |                                                                                                    | 1 □ R标进入<br>1 □ R标選入<br>1 □ R标离开<br>1 □ 1000 変秒 |
| 整数位数 2 0<br>小数位数 0 0                                                             | ○ 居左<br>○ 居中<br>○ 居右 | 特殊       □     闪烁       □     隐含       □     流动                             | 滑动杆输入       ////////////////////////////////////                                                                                                    | ● 学价键 ● Ctrl ■ Ctrl ■ Ctr | Shift 无<br>安全区: …                               |
| ● 十进制         ● 十六〕           确定                                                 | ±制 ○ 科学计数法<br>取消 清除  |                                                                             | · · · · · · · · · · · · · · · · · · ·                                                                                                    | <br>                                                                                                    | 定 取消                                            |

五、 运行效果

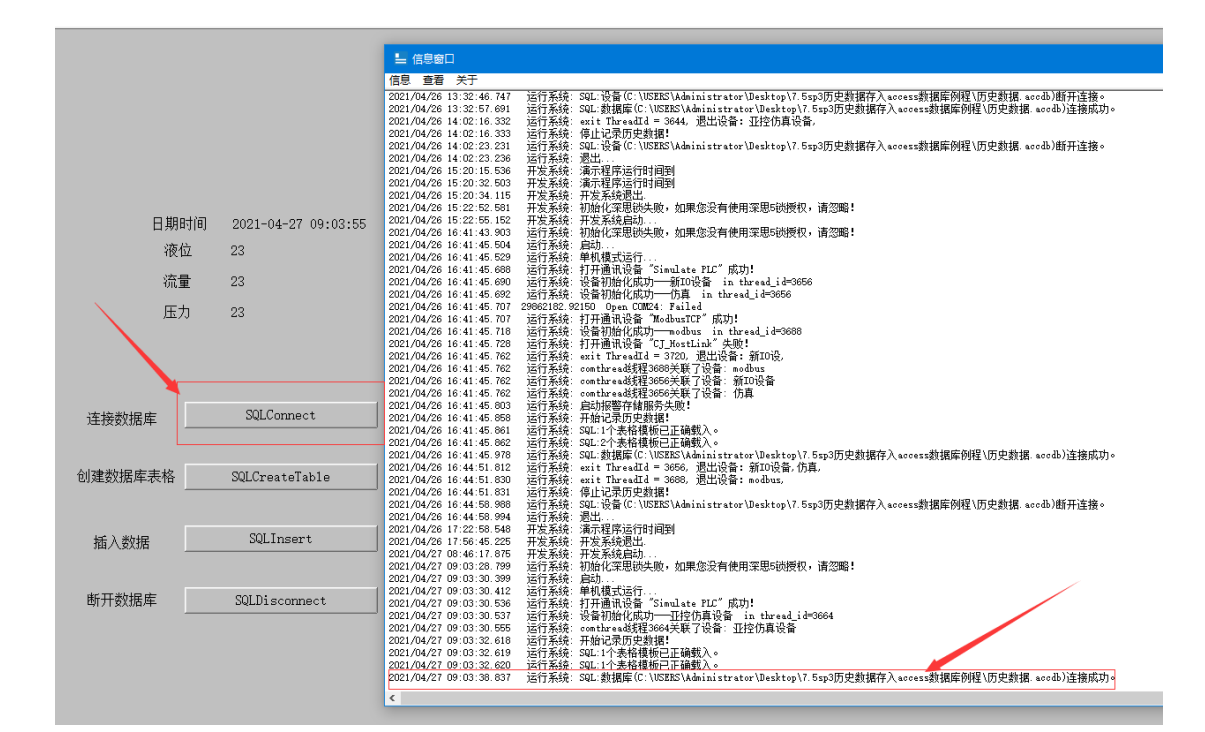

|                          |                        | ■ 信息審日                    |                                                                                        |
|--------------------------|------------------------|---------------------------|----------------------------------------------------------------------------------------|
|                          |                        |                           |                                                                                        |
|                          |                        | 信息  宣君 天士                 |                                                                                        |
|                          |                        | 2021/04/26 16:41:45.862   | 运行系统: SQL:2个表格模板已正确载入。                                                                 |
|                          |                        | 2021/04/26 16:41:45.978   | 运行系统: SQL:数据库(C:\USERS\Administrator\Desktop\7.5sp3历史数据存入access数据库例程\历史数据.accdb)连接成功。  |
|                          |                        | 2021/04/26 16:44:51.812   | 运行系统: exit ThreadId = 3656, 退出设备: 新ID设备,仿真,                                            |
|                          |                        | 2021/04/26 16:44:51.830   | 运行系统: exit ThreadId = 3688, 退出设备: modbus,                                              |
|                          |                        | 2021/04/26 16:44:51.831   | 运行系统: 停止记录历史数据                                                                         |
|                          |                        | 2021/04/26 16:44:58.988   | 运行系统: SQL:设备(C:\USERS\Administrator\Desktop\7.5sp3历史数据存入access数据库例程\历史数据 accdb)断升连接。   |
| m #n.e                   |                        | 2021/04/26 16:44:58.994   | 运行系统 遗出。                                                                               |
| 日期日                      | 时间 2021-04-27 09:06:50 | 2021/04/26 17:22:58.548   | 开发系统,调示程序还行时间到<br>开始资料,开始在外国间                                                          |
| ر حد                     |                        | 2021/04/26 17:56:45.225   | 并及赤斑: 并反赤斑图凸.<br>再生变法: 再生变法合品                                                          |
| 液性                       | 豆 41                   | 2021/04/27 08:46:17:076   | 并及杀奴,并及杀奴国约<br>法须受杀,如此从火灾用送开放,有用你没有使用灾用起送场机,法勿取!                                       |
|                          |                        | 2021/04/27 09:03:20:789   | 运行无效,创加化汞超极大规,如未透发育使用床超包极反仪,用透明;<br>注注注意、运动                                            |
| 流量                       |                        | 2021/04/27 09:03:30.355   | 运行 / 按照、海南小、、、、、、、、、、、、、、、、、、、、、、、、、、、、、、、、、、、                                         |
| 0103                     | £                      | 2021/04/27 09:03:30 536   | ACTIの大学・TWIREACTION<br>行行会会・打工業通過会会(Standata VIC。成TDI                                  |
|                          | h 11                   | 2021/04/27 09:03:30 537   | lef1元55.11/1                                                                           |
| ) 広/                     | (J 41                  | 2021/04/27 09:03:30 555   | 运行系统,或目的加口的特定。由于的开设量,加工的存在10名。                                                         |
|                          |                        | 2021/04/27 09:03:32 618   | 运行系统·开始记录历史新程!                                                                         |
|                          |                        | 2021/04/27 09:03:32.619   | 运行系统: SQL:1个表格模板已正确载入。                                                                 |
|                          |                        | 2021/04/27 09:03:32.620   | 运行系统: SQL:1个表格模板已正确载入。                                                                 |
|                          |                        | 2021/04/27 09:03:38.837   | 运行系统: SQL:数据库(C:\VSBRS\Administrator\Desktop\7.5sp3历史数据存入access数据库例程\历史数据,accdb)连接成功。  |
|                          |                        | 2021/04/27 09:04:27.702   | 运行系统: SQL:创建表格(历史数据)                                                                   |
|                          |                        | 2021/04/27 09/04:27.714   | 运行系统: SQL ERROR: 表'历史数据'已存在。                                                           |
| and the state share when | POL Comments           | 2021/04/27/09:04:58.052   | 运行系统: exit ThreadId = 3664, 退出设备: 亚控仿真设备,                                              |
| 连接数据库                    | SQLConnect             | 2021/04/27 09:04:58.054   | 运行系统:停止记录历史数据!                                                                         |
|                          |                        | 2021/24/27 09:05:05.718   | 运行系统: SQL:设备(C:\USEES\Administrator\Desktop\7.5sp3历史数据存入access数据库例程\历史数据.acodb)断开连接。   |
|                          |                        | 202 /04/27 09:05:05.724   | 运行系统: 退出                                                                               |
| Г                        |                        | 2021/04/27 09:06:05.535   | 运行系统: 初始化深思锁失败,如果您没有使用深思50波授权,请忽略!                                                     |
| 创建数据库美格                  | SOI CreateTable        | 2021/04/27 09:06:07.313   | 运行条段: 局初,                                                                              |
| G1/#30/14/#-4<14         |                        | 2021/04/27 09:06:07.326   | 运行系统,早机模式运行。                                                                           |
|                          |                        | 2021/04/27 09:06:07.434   | 运行系统,打开通讯设备 Simulate fLL 成功:<br>注意在14. 近天的性化化学机 工作使用记录 ( ) ) ) Langua                  |
|                          |                        | 2021/04/27 09:06:07.435   | 运行赤斑,以面削加化风切一进位间共以面 in thread_id=3652<br>注注答:                                          |
|                          |                        | 1 2021/04/27 09:06:07.487 | 运行系统。United Web条件505天秋了读言。近空的转读言                                                       |
| 括 λ 数据                   | SQLInsert              | 2021/04/27 09:06:07 487   | 但1.元元· 713日4元/17人533月·<br>行行支持: 501·17人主权指抗日正路群》。                                      |
| 100/08/2000              |                        | 2021/04/27 09:06:07 489   |                                                                                        |
|                          |                        | 2021/04/27 09:06:10.022   | 运行系统: SOL ERBOR: 新規廣设备(0)未建立连接副连接已经断开。                                                 |
|                          |                        | 2021/04/27 09:06:19:019   | 法行系统。SQL. 数据库(C.\UNERES\Administrate Uesktop)7.5sp3历史数据存入access数据库例释\历史数据, acodb)连接成时。 |
|                          | 201.01                 | 2021/04/27 09:06:21.070   | 运行系统: SQL:创建表格(历史数据)                                                                   |
| 町井釵据库                    | SQLDisconnect          |                           |                                                                                        |

| 日期时间<br>液位<br>流量<br>压力 | 司 2021-04-27 09:07:21<br>70<br>70<br>70 |
|------------------------|-----------------------------------------|
| 连接数据库                  | SQLConnect                              |
| 创建数据库表格                | SQLCreateTable                          |
| 插入数据                   | SQLInsert                               |
| 断开数据库                  | SQLDisconnect                           |

| A 🛛 🖵 | 1) - (ii - | <del>▼</del>          |                                         |                   |                 |                     | 表                 | 格工具  |                                  | 历史数           | 数据:数据原             | 隼 (Acc | ess 2007 -                            | 2010) | - M    | icrosoft          |
|-------|------------|-----------------------|-----------------------------------------|-------------------|-----------------|---------------------|-------------------|------|----------------------------------|---------------|--------------------|--------|---------------------------------------|-------|--------|-------------------|
| 文件    | 开始         | 创建                    | 外部数                                     | 婮                 | 数               | 居库工具                | 字段                | g 表  |                                  |               |                    |        |                                       |       | /      |                   |
|       |            | 9 剪切<br>9 复制<br>9 格式刷 | 一<br>筛选器                                | AZ↓<br>ZA↓<br>AZ⊘ | 升序<br>降序<br>取消排 | 梦选择<br>酒高级<br>序 ▼切掛 | ≩ ▼<br>え ▼<br>斡筛选 | 全部刷建 | ■ 新建<br>● 保存<br>新 <b>&gt;</b> 删除 | Σ<br>∛<br>∙ ■ | 合计<br>拼写检查<br>其他 ▼ | 査找     | t <mark>a</mark> c 替换<br>➡ 转至<br>↓ 选择 | , R   | ф<br>Г | <u>u</u> <u>A</u> |
| 视图    | 剪贴板        | <del>م</del> ا        |                                         |                   | 排序和             | 筛选                  |                   |      | 记录                               | ł             |                    |        | 查找                                    |       |        |                   |
| 所有 A  | ccess 对象   | ł                     |                                         |                   | 历史              | 数据                  |                   |      |                                  |               |                    |        |                                       |       |        |                   |
| 搜索    |            |                       | Q                                       | 1[2               |                 | 日期时                 | 间                 | •    | 液位                               | Ŧ             | 压力                 | *      | 流量                                    | -     |        |                   |
| +     |            |                       |                                         |                   | 2021            | -04-27              | 09:07             | 7:51 |                                  | - 99          |                    | - 99   |                                       | - 99  |        |                   |
|       |            |                       | ~~~~~~~~~~~~~~~~~~~~~~~~~~~~~~~~~~~~~~~ |                   | 2021            | -04-27              | 09:07             | 7:52 |                                  | - 99          |                    | - 99   |                                       | - 99  |        |                   |
| 一曲坊   | 史数据        |                       |                                         |                   | 2021            | -04-27              | 09:07             | 7:52 |                                  | 100           |                    | 100    |                                       | 100   |        |                   |
|       |            | -                     |                                         |                   | 2021            | -04-27              | 09:07             | 7:52 |                                  | 100           |                    | 100    |                                       | 100   |        |                   |
|       |            |                       |                                         | *                 |                 |                     |                   |      |                                  |               |                    |        |                                       |       |        |                   |
|       |            |                       |                                         |                   |                 |                     |                   |      |                                  |               |                    |        |                                       |       |        |                   |

断开数据库

|                   |                          | 1日志園口                      |                                                                                                    |
|-------------------|--------------------------|----------------------------|----------------------------------------------------------------------------------------------------|
|                   |                          | 信息  查看 关于                  |                                                                                                    |
|                   |                          | 2021/04/26 16:41:45.978    | 运行系统: SQL:数据库(C:\USERS\Administrator\Desktop\7.5sp3历史数据存入access数据库例程\历史数据.accdb)连接成功。                                                                                                    |
|                   |                          | 2021/04/26 16:44:51.812    | ISTT系统: exit Inreadid = 3606,返击设备: 新山设备, 10月,<br>注行系统: exit Inreadid = 3608,退出设备: 新山设备, 10月。                                                                                                    |
|                   |                          | 2021/04/26 16:44:51.831    | 运行系统。Grittine Gatter 5000,应出设备,Words,<br>运行系统。Grittine Grittine Grittine Grittine Grittine Grittine Grittine Grittine Grittine Grittine Grittine Grittine                                                                                                    |
|                   |                          | 2021/04/26 16:44:58.988    | 运行系统:SQL:设备(C:\USERS\Administrator\Desktop\7.5sp3历史数据存入access数据库例程\历史数据,accdb)断开连接。                                                                                                    |
|                   |                          | 2021/04/26 16:44:58.994    | 运行系统: 退出                                                                                                    |
| C #88             | tia 2021-04-27 00-12-57  | 2021/04/26 17:22:58.548    | 开发系统: 通示程序运行时间到 正子子 化合体分子 化合体分子 化合体分子 化合体分子                                                                                                    |
| L1 79/14          | (16) 2021 04 21 05.12.51 | 2021/04/26 17:56:46:17 875 | 开发水线, 开发水线超山,<br>五安安线, 五安安结白;h                                                                                                    |
| 海石                | 5 83                     | 2021/04/27 09:03:28.799    | 7.发示36.7发示3元=37.5元=37.5元=37.5元=37.5元=32.5元=32.5.5.5.5n=32.5.5.5.5n=32.5.5.5n=32.5.5n=32.5.5n=32.5.5.5n=32.5.5n=32.5.5.5n=32.5.5n=32.5.5n=32.5.5n=32.5.5n=32.5.5n=32.5.5n=32.5.5n=32.5.5n=32.5.5n=32.5.5n=32.5.5n=32.5.5n=32.5.5n=32.5.5.5n=32.5.5n=32.5.5.5n=32.5.5.5.5n=32.5.5.5.5.5n=32.5.5.5.5.5n=32.5.5.5.5.5.5.5.5.5.5.5.5.5.5.5.5.5.5.5 |
| 1.1               |                          | 2021/04/27 09:03:30.399    | 运行系统: 启动                                                                                                    |
| 流量                | + 77                     | 2021/04/27 09:03:30.412    | 运行系统:单机模式运行                                                                                                    |
| 01.1              | L 11                     | 2021/04/27 09:03:30.536    | 运行系统:打开通讯设备"Sinulate PLC"队功!<br>运行系统:3.5.2mid-Audithan The Andreas                                                                                                    |
| 圧ナ                | 1 80                     | 2021/04/27 09:03:30:557    | ////////////////////////////////////                                                                                                    |
|                   | ,                        | 2021/04/27 09:03:32.618    | 运行系统: 开始记录历史数据。<br>运行系统: 开始记录历史数据。                                                                                                    |
|                   |                          | 2021/04/27 09:03:32.619    | 运行系统: SQL:1个表格模板已正确载入。                                                                                                    |
|                   |                          | 2021/04/27 09:03:32.620    | 运行系统: SQL:1个表格模板已正确载入。                                                                                                    |
|                   |                          | 2021/04/27 09:03:38.837    | 12行系統:SQL:劉羅库(C: \USINS\Administrator\Desktop\7.5sp3仂史劉羅存人access劉羅库例程\力史劉羅.accdb)连接成功。<br>12行系統:SQL-前編集本校 (FrithHell)                                                                                                    |
|                   |                          | 2021/04/27 09:04:27 714    | 1911年初、394-18連次前(50天数)<br>注行系統。S01-189878-本「田中教壇」 戸在在。                                                                                                    |
|                   |                          | 2021/04/27 09:04:58.052    | 运行系统: exit ThreadId = 3664, 退出设备: 亚控伤真设备,                                                                                                    |
| 法按洲国际             | SQLConnect               | 2021/04/27 09:04:58.054    | 运行系统: 停止记录历史数据:                                                                                                    |
| 压按机相件             |                          | J 2021/04/27 09:05:05.718  | 运行系统:SQL:设备(C:\USERS\Administrator\Desktop\7.5sp3历史数据存入access数据库例程\历史数据.accdb)断开连接。<br>注注字符合:3月1                                                                                                    |
|                   |                          | 2021/04/27 09:05:05.724    | 运行系统:通讯<br>注册系统:加税化效用销售项,加展体验方用用效用s销销机,通知取用                                                                                                    |
|                   |                          | 2021/04/27 09:06:07.313    | 2011年9月、1月1日に本本の19年9日、日本本の20年1月に日本の20月1日(日本第一                                                                                                    |
| \ 创建数据库丰格         | SOI CreateTable          | 2021/04/27 09:06:07.326    | 运行系统: 单机模式运行                                                                                                    |
| GIAESKING/+-4KIIG | Dellicaterable           | 2021/04/27 09:06:07.434    | 运行系统: 打开通讯设备 "Sinulate PLC" 成功!                                                                                                    |
|                   |                          | 2021/04/27 09:06:07.435    | 运行系统: 设备利用化成功——业程仿真设备 in thread id=3652                                                                                                    |
|                   |                          | 2021/04/27 09:06:07:447    | 运行了系统。                                                                                                    |
|                   | COL T+                   | 2021/04/27 09:06:07.489    | 运行系统:SDL:1个表格技板已正确载入。                                                                                                    |
| 插入致据              | 插入数据                     |                            | 运行系统: SQL:1个表格模板已正确载入。                                                                                                    |
| <b>1</b>          |                          | 2021/04/27 09:06:10.022    | 运行系统: SQL ERROR: 就揭库设备(0)未建立连接或连接已经断开。                                                                                                    |
|                   |                          | 2021/04/27 09:06:19.019    | 126行系統: SALL数据年U: NDSEXS(Administrator/Wesktop//.bsp3历史数据存入access数据库例程\历史数据.accdb): 展成功。<br>注行系统、sni-6)時書本(店由新規)                                                                                                    |
| 能工物起来             | SOLD:                    | 2021/04/27 09:12:48.147    | だり1755、30-10株式7日1002式2001<br>注行系統: SQL:06(C:\USERS\Administrator\Desktop\7.5zp3历史教提存入access教提E例程\历史教提 accd.)將开注捺。                                                                                                    |
| 明开致随岸             | SWLDISCONNECT            |                            |                                                                                                    |

全部查询

|                     | KVA | AD0控 | 件   |        |
|---------------------|-----|------|-----|--------|
| 日期1月                | 液位  |      | 8   | <br>压力 |
| 2021-04-27 09:07:51 | 99  | 99   | 99  |        |
| 2021-04-27 09:07:52 | 99  | 99   | 99  |        |
| 2021-04-27 09:07:52 | 100 | 100  | 100 |        |
| 2021-04-27 09:07:52 | 100 | 100  | 100 |        |
|                     |     |      |     |        |
| 全部查询                |     |      |     |        |

注:本示例只是简单的例程说明,更深一步的学习使 用请参考组态王使用手册,如有问题请致电亚控公司 技术部 4008609696。